## **Listing Databases**

- To list the databases that have been registered to Adabas Manager:
  - Once you have accessed the Adabas Manager area of SMH, expand the area and then select and expand Adabas Databases.
    - The databases and their IDs are listed in tree-view under Adabas Databases. In addition, the database IDs, names, Adabas versions, and required logins are shown in detail-view.

Database entries listed in the tree-view are preceded by a stoplight icon:

- Green indicates that the database is active.
- Yellow indicates that the database is protected.
- Red indicates that the database is inactive.